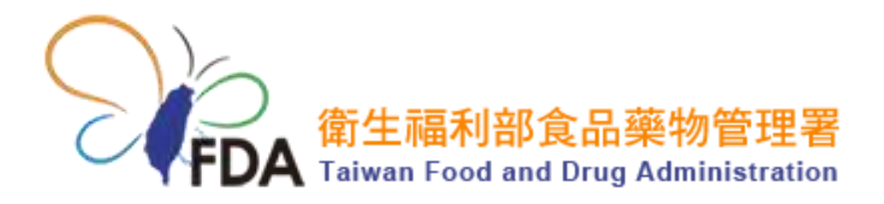

歡迎使用食品藥物管理署「醫療器材查驗登記電子化送件系統」與「醫療器材 委託製造線上申辦系統」 <工商憑證或XCA組織及團體憑證IC卡驗證暨 自然人憑證/健保卡設定說明指引> 輕鬆完成「醫療器材查驗登記電子化送 件系統」與「醫療器材委託製造線上申 辦系統」登入

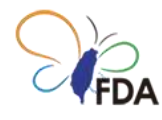

## 「醫療器材查驗登記電子化送件系統」

系統登入

食品藥物管理署「醫療器材查驗登記電子化送件系統」目前"帳號/密碼"的登入方式將於 111 年 12 月 31 日終止服務。自 112 年 1 月 1 日起將全面改為利用"工商憑證 IC 卡"登入 系統,若您尚未利用"工商憑證 IC 卡"登入系統,建議您盡早確認可利用"工商憑證 IC 卡" 登入「醫療器材查驗登記電子化送件系統」。

| FDA Food and                                        | <b>r 查驗 登記 電子 化送件 系 純</b><br>利部 食品 藥物 管理 署<br>d Drug Administration |
|-----------------------------------------------------|---------------------------------------------------------------------|
| ▲ #秋人供見                                             |                                                                     |
| ▲ 時能人面積                                             |                                                                     |
| 28706                                               | 用化六轮带机                                                              |
|                                                     | 使用他就些人                                                              |
|                                                     | or                                                                  |
|                                                     | 化用盐酸盐水                                                              |
| 路冊推進   名毗宮碼<br>系統條件編編<br>編明時間   09:00-12:00 - 13:30 | -17:00                                                              |

圖一、目前「醫療器材查驗登記電子化送件系統」登入畫面(至 111 年 12 月 31 日前,網 址:<u>https://mds.fda.gov.tw/</u>),您可自由選擇採用"帳號/密碼"或利用"工商憑證 IC 卡"登 入系統。

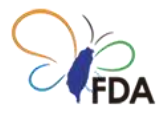

|           | 生福利部<br>od and Dru | 1<br>食品藥幣<br>ug Adminis | Tration      |  |
|-----------|--------------------|-------------------------|--------------|--|
| 389×      |                    | WTROOSE CALLER          | 216822525267 |  |
| 工商选程      |                    |                         |              |  |
| 工商港建設權之自然 | 人造逛                |                         |              |  |
| 統一編號      |                    |                         |              |  |
| 工商港證授權之效任 | 6.7                |                         |              |  |
| 統一編號      |                    |                         |              |  |
|           |                    | 100                     |              |  |

圖二、「醫療器材查驗登記電子化送件系統」登入畫面(自 112 年 1 月 1 日起,網址: https://mds.fda.gov.tw/)。原本"帳號/密碼"系統登入方式將終止服務,改採利用"工商憑 證 IC 卡/自然人憑證 IC 卡/健保 IC 卡"登入系統。

利用" 自然人憑證 IC 卡/健保 IC 卡"登入「醫療器材查驗登記電子化送件系統」須先進行 設定,請您參見本文件 5. " 自然人憑證 IC 卡/健保 IC 卡"設定。

[利用"工商憑證 IC 卡"登入系統]

第一次利用"工商憑證 IC 卡"登入系統,請您先完成"工商憑證 IC 卡"驗證。若您已經完成" 工商憑證 IC 卡"驗證,請將工商憑證 IC 卡透過 IC 卡讀卡機連接到電腦/筆電,點選"使用 憑證登入",即可登入「醫療器材查驗登記電子化送件系統」。

"工商憑證 IC 卡"驗證操作說明,請您參見本文件 3. "工商憑證 IC 卡"驗證。

Note.111 年 12 月 31 日前,若您尚未申請使用帳號,請您先點選"註冊帳號",通過後再 利用"工商憑證 IC 卡"登入系統。自 112 年 1 月 1 日起將取消"註冊帳號"功能,對於未曾 利用"工商憑證 IC 卡"登入系統的使用者,系統會自動要求登錄基本資料。

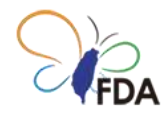

## 1.安裝憑證識別軟體(HICOS)

#### [此步驟每部電腦僅須執行一次]

當您擬進行 3. "工商憑證 IC 卡"驗證前,請您先確定電腦已經安裝讀取工商憑證 IC 卡觀用 之憑證識別軟體(HICOS)。

請至我的「e政府網站」下載憑證識別軟體(HICOS)。(圖三)

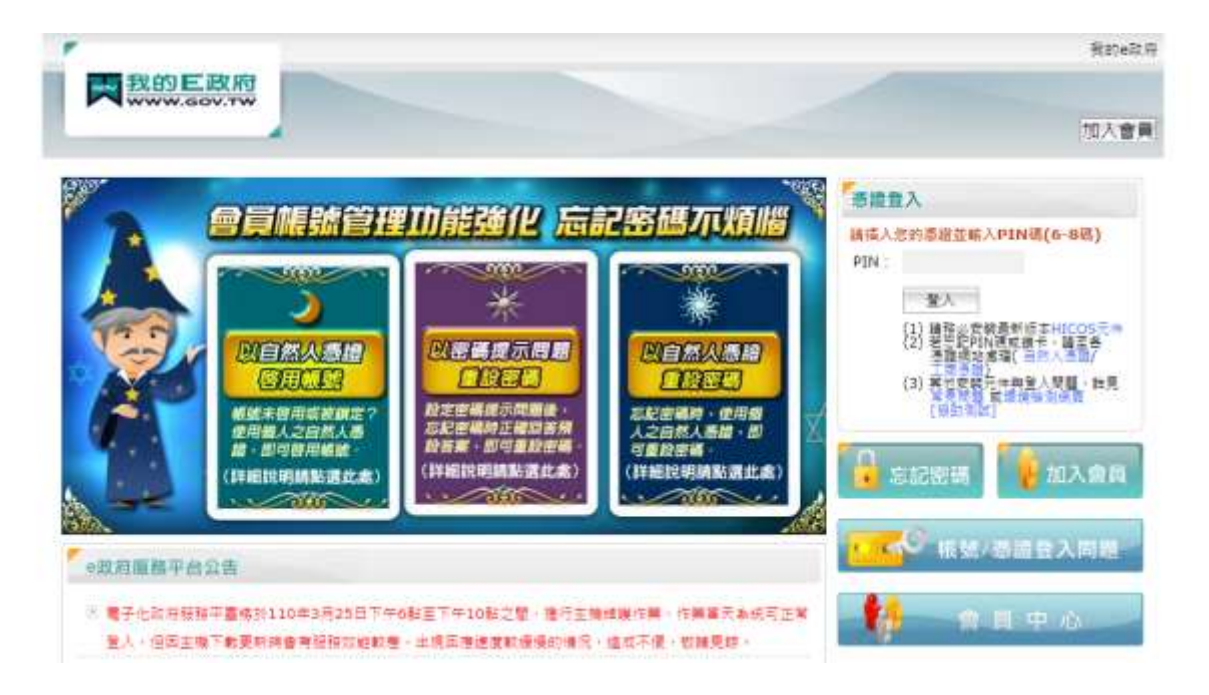

圖三、「e政府網站」提供憑證識別軟體(HICOS)軟體下載

(網址:<u>https://cutt.ly/SvyRUKu</u>)。

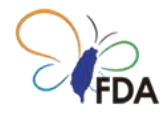

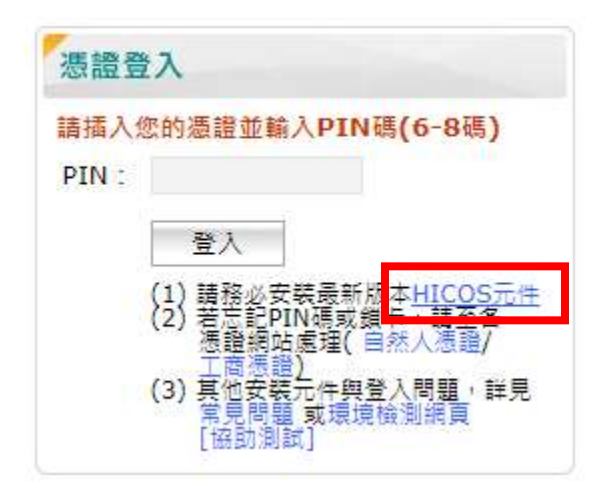

圖四、請點選"HICOS 元件"下載憑證識別軟體(HICOS)軟體下載。

| Name             | Size       |
|------------------|------------|
| HiCOS_Client.exe | 20 344 600 |

圖五、請點選所下載之壓縮檔(HiCOS\_Client.zip),之後點選 HiCOS\_Client.exe 依照提示 完成憑證識別軟體(HICOS)軟體安裝。

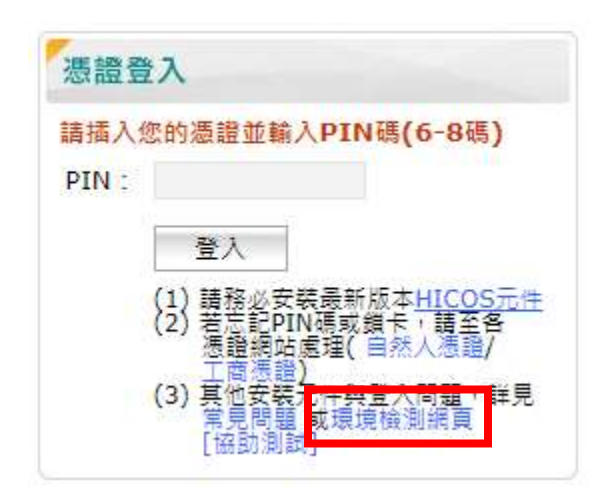

圖六、軟體安裝完成後,請先利用憑證讀卡機插入工商憑證卡,點選"環境檢測網頁"確認 是否可正確讀取憑證資料。

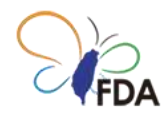

|                      |        | ARE AND TAX ANY                                                                           |      |  |
|----------------------|--------|-------------------------------------------------------------------------------------------|------|--|
| 2.影响日                | 结果     | 檢測內容                                                                                      |      |  |
| 1.作费系纸及密覽器版本         | nt its | OS: Windows 10 x84<br>Browser: Chrome 89.0.4389.114                                       |      |  |
| 2.已安顿元件板本            | 天职     | 元件讓取失取,可解失敗原回如下:<br>1 未安朝HiCOS元件,讓安朝或買新HiCOS元件。<br>2 HiCOS元件服務未創動,編組編(將平台網買元件)→5[飲動元件服務]。 |      |  |
| 3.PKC5#11版本資訊        | 失敗     |                                                                                           |      |  |
| 4.新人PIN碼(6-8碼)檢測下列而這 | 1.00   | PIN课输入编群3次编模卡                                                                             | 糖油油肉 |  |
| 5.要章猿道清红             |        | 1                                                                                         |      |  |
| 6.景章酒迎黄品             |        |                                                                                           |      |  |

圖七、"環境檢測"可提供確認是否可正確讀取憑證資料。

若環境檢測出現"失敗"錯誤訊息,可以在「e政府網站」憑證指引(常見問題)取得協助,或 直接聯繫憑證諮詢專線取得進一步協助。

「e政府網站」憑證中心

諮詢專線: (02)2192-7111/0809-080-209

諮詢網頁:<u>https://cutt.ly/YvylpjZ</u>

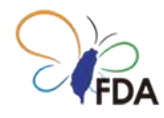

### 2."工商憑證 IC 卡"驗證

若您已經有「醫療器材查驗登記電子化送件系統」使用帳號·請您利用公司"母帳號(首次 申請核准之帳號)"登入系統。

若您尚未申請/取得「醫療器材查驗登記電子化送件系統」使用帳號,請您依據本文件 1. 申請使用帳號,申請使用帳號,再進行"工商憑證 IC 卡"驗證。

[註:進行"工商憑證 IC 卡"驗證須利用公司"母帳號"登入系統。透過"帳號管理"自行建立之" 子帳號"無法進行"工商憑證 IC 卡"驗證]

請您點選"帳號管理"後,於"帳號清單"母帳號之"操作"欄位點選"驗證工商憑證"。若您於母 帳號之"操作"欄位未出現"驗證工商憑證"按鈕,表示 貴公司已經完成"工商憑證 IC 卡"驗證。

| 15. Al H |                  |                    |           |        |       |                   |
|----------|------------------|--------------------|-----------|--------|-------|-------------------|
| *2.48    | 桂葉               | \$7##              | 公司電路      | 要杨人    | 8.5   | an m              |
|          | rovalidation2023 | jyuun5@itri org.tw | 035733043 | A (L.) | 1.6.6 | 1010<br>1410-1410 |
| 干预就      | Engineer10       | jywo6@itri.org.tw  | 035752043 |        | 80, M | 88                |

圖八、"環境檢測"可提供確認是否可正確讀取憑證資料。

當您完成"工商憑證 IC 卡"驗證,下次您可以自由選擇以帳號/密碼"或是利用"工商憑證 IC 卡"登入「醫療器材查驗登記電子化送件系統」。

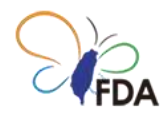

# 3.利用工商憑證 IC 卡登入「醫療器材查

## 驗登記電子化送件系統」

[請先確認所使用電腦已執行過步驟 2、3]

請利用瀏覽器連結食品藥物管理署「醫療器材查驗登記電子化送件系統」。

食品藥物管理署「醫療器材查驗登記電子化送件系統」

網址:https://mds.fda.gov.tw/

| -4.6.   |        | _ |
|---------|--------|---|
| ▲ 神和人生活 |        |   |
| ▲ 前标入证明 |        |   |
| 28706   | 特较人物证明 |   |
|         | 使用核就發入 |   |
|         | er     |   |
|         | *****  |   |

圖九、食品藥物管理署「醫療器材查驗登記電子化送件系統」登入畫面(111 年 12 月 31 日前)(網址:https://mds.fda.gov.tw/)。

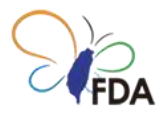

| 05         | 療器材查測               | 全至纪电              | 子化送件系的          | ŧ |
|------------|---------------------|-------------------|-----------------|---|
| FDA F      | 生福利部<br>and and Dru | 良品樂书<br>g Adminis | 的管理者<br>tration |   |
| 3895       |                     |                   |                 |   |
| 工商选程       | 1                   |                   |                 |   |
| ○ 工商港燈授權之自 | 然人透超                |                   |                 |   |
| 统一编装       |                     |                   |                 |   |
| 〇 工商者證授權之違 | 保专                  |                   |                 |   |
| 統一編號       |                     |                   |                 |   |
| -          |                     |                   |                 |   |
|            |                     | \$5.N             |                 |   |

圖十、食品藥物管理署「醫療器材查驗登記電子化送件系統」登入畫面(112年1月1日 起)(網址:https://mds.fda.gov.tw/)。

請先確認已將工商憑證連結至憑證讀卡機,請點選"使用憑證登入",系統會自動引導至我的 E 政府,請您輸入"工商憑證 IC 卡"之 PIN 碼,請您輸入完成後點選"登入",即可登入「醫療器材查驗登記電子化送件系統」。

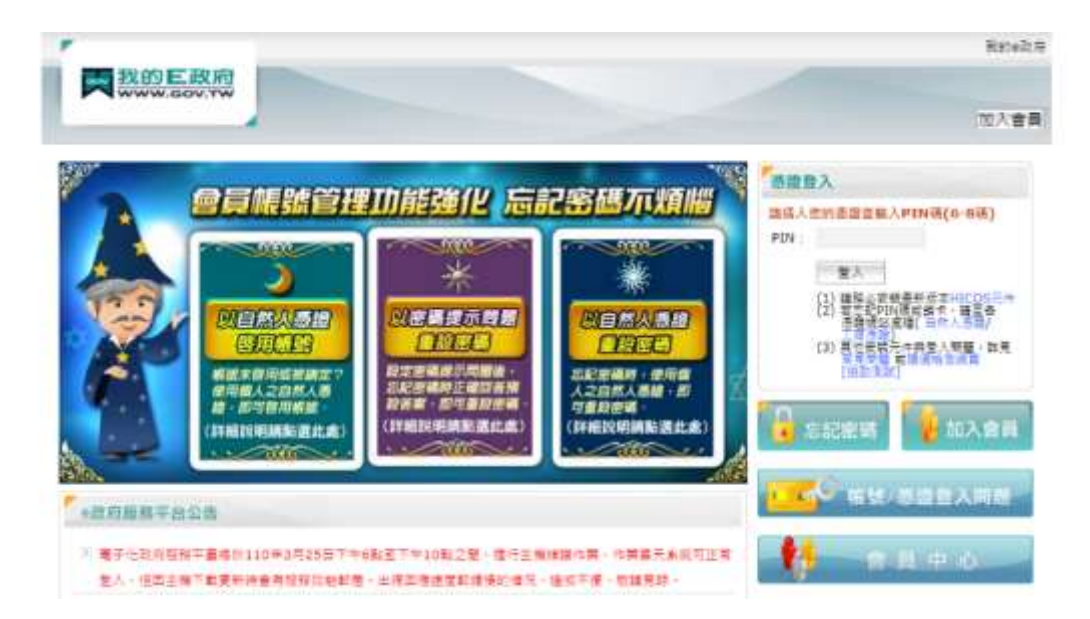

圖十一、瀏覽器會自動進入「e政府網站」憑證系統登入頁面,提供輸入工商憑證之"PIN 碼"。

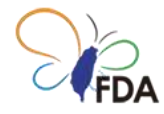

#### 注意:若瀏覽器未自動進入「e政府網站」憑證系統登入頁面,請與系統諮詢窗口聯繫取 得協助(0809-080-209)。

食品藥物管理署「醫療器材查驗登記電子化送件系統」若出現完整公司名稱,表示已經成 功登入系統,可以進行系統各項功能使用。

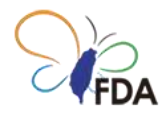

## 4." 自然人憑證 IC 卡/健保 IC 卡"設定。

利用" 自然人憑證 IC 卡/健保 IC 卡"登入「醫療器材查驗登記電子化送件系統」須先進行 相關設定。

步驟一:登入「醫療器材查驗登記電子化送件系統」

111年12月31日前若您已經有「醫療器材查驗登記電子化送件系統」使用帳號,請您利用公司"母帳號(首次申請核准之帳號)"或利用"工商憑證 IC 卡"登入系統。若您尚未取得「醫療器材查驗登記電子化送件系統」使用帳號,請您先點選"註冊帳號",取得使用帳號後再進行"自然人憑證 IC 卡/健保 IC 卡"設定作業。

112年1月1日起,請您先利用"工商憑證 IC 卡"登入「醫療器材查驗登記電子化送件系統」。

步驟二:請您點選"帳號管理"頁籤

若您尚未建立子帳號,請您先點選"新增"按鈕,建立子帳號後,再進行" 自然人憑證 IC 卡/ 健保 IC 卡"設定作業。

若您已建立子帳號,請您點選子帳號之"編輯"按鈕,進行"自然人憑證 IC 卡/健保 IC 卡"設定作業。

Note."母帳號(公司帳號)"無法進行" 自然人憑證 IC 卡/健保 IC 卡"設定作業,"子帳號" 才 能進行" 自然人憑證 IC 卡/健保 IC 卡"設定作業

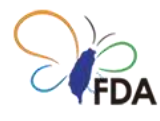

| 38.84       | in ever                        | HRPE ENGS          | 3.45.013.010  |         |       |     |
|-------------|--------------------------------|--------------------|---------------|---------|-------|-----|
| Ban<br>ALAN | ***                            | €÷##               | 94 <b>2</b> 8 | #6人     | 8.8   | 8.0 |
|             | $\min \lambda g \varphi^{(j)}$ | and here they are  | 0206785403    | 10000   | 1.11  | -   |
| 74.M        | anatic lagigs?                 | ains hing (Ship on | 4213456768    | addea a | 10,91 | 360 |

圖十二、食品藥物管理署「醫療器材查驗登記電子化送件系統」"帳號管理"頁籤,進行" 自然人憑證 IC 卡/健保 IC 卡"設定作業。

| 44.HL                                                                                                    |                                                                                                    |
|----------------------------------------------------------------------------------------------------|----------------------------------------------------------------------------------------------------|
| * HE 35.                                                                                                    | **郫场人社名                                                                                                    |
| (manufile)                                                                                                    | and a second second sec |
| *公司電話                                                                                                    | 迷路人電時                                                                                                    |
| and the second second | 聯結人電話                                                                                                    |
| "宽子拆件                                                                                                    | <b>走份级半</b> 线                                                                                                    |
| and an end of the second                                                                                                    | 身份提竿號                                                                                                    |
|                                                                                                    |                                                                                                    |

圖十三、"子帳號"設定畫面。

步驟三:"自然人憑證 IC 卡/健保 IC 卡"設定作業。

請您於"子帳號"之帳號設定畫面,"身分證字號"欄位輸入身分證字號,即完成"自然人憑證 IC卡/健保IC卡"設定作業。

Note.一組"子帳號"僅能設定一個" 自然人憑證 IC 卡/健保 IC 卡",若您須要設定多個" 自然人憑證 IC 卡/健保 IC 卡",請您重複[步驟二],建立多個子帳號,分別設定對應之"身分證字號"。

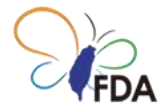

步驟四:利用"自然人憑證 IC 卡/健保 IC 卡"登入「醫療器材查驗登記電子化送件系統」

| <br>mistra | ton |  |
|------------|-----|--|
|            |     |  |
|            |     |  |
|            |     |  |
|            |     |  |
|            |     |  |
| 1          |     |  |
|            |     |  |

圖十四、食品藥物管理署「醫療器材查驗登記電子化送件系統」登入畫面(112年1月1 日起)

(網址:https://mds.fda.gov.tw/)。

請您於食品藥物管理署「醫療器材查驗登記電子化送件系統」登入畫面·點選"工商憑證 授權之自然人憑證"或"工商憑證授權之健保卡",輸入用於[步驟三]設定之公司統一編號, 即可登入系統。

Note. 利用"自然人憑證 IC 卡/健保 IC 卡"登入「醫療器材查驗登記電子化送件系統」將於 112 年 1 月 1 日起提供服務·111 年 12 月 31 日前·僅能利用"帳號/密碼"、"工商憑證 IC 卡"登入系統。

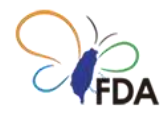

#### 5.準備好開始使用了嗎?

我們希望您能享受在「醫療器材查驗登記電子化送件系統」 中工作的樂趣!

若您在使用上有任何問題,隨時歡迎您與食品藥物管理署「醫 療器材查驗登記電子化送件系統」諮詢窗口聯繫,取得即時協 助!

您亦可透過食品藥物管理署「醫療器材查驗登記電子化送件系 統」諮詢窗口

聯絡窗口:吳先生

聯絡電話: 03-5732043/03-5743868

諮詢 Email:jywu6@itri.org.tw

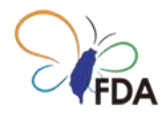

## 「醫療器材委託製造線上申辦系統」系

統登入

食品藥物管理署「醫療器材委託製造線上申辦系統」目前"帳號/密碼"的登入方式將於 111 年 12 月 31 日終止服務。自 112 年 1 月 1 日起將全面改為利用"工商憑證 IC 卡"登入系統, 若您尚未利用"工商憑證 IC 卡"登入系統,建議您盡早確認可利用"工商憑證 IC 卡"登入 「醫療器材委託製造線上申辦系統」。

| 日本<br>「FDA Food a                                  | 树委託製造線上申辦系統<br><mark>利部食品藥物管理署</mark><br>nd Drug Administration |
|----------------------------------------------------|-----------------------------------------------------------------|
| 一般證人                                               |                                                                 |
| 4                                                  |                                                                 |
| <b>A</b>                                           |                                                                 |
| 3445                                               | 游输人動證碼                                                          |
| 首次使用                                               | 1条统 · 读利用纸就註册申請登入帳號                                             |
|                                                    | 使用輻體發入                                                          |
|                                                    | or                                                              |
|                                                    | 使用愚語登入                                                          |
| 註冊帳號   代編外廠商申請<br>条統操作諮詢<br>諮詢時間:09:00-12:00 - 13: | 忘記密碼   操作手冊<br>30-17:00                                         |

圖一、目前「醫療器材委託製造線上申辦系統」登入畫面(至 111 年 12 月 31 日前,網址: https://mdcm.fda.gov.tw/),您可自由選擇採用"帳號/密碼"或利用"工商憑證 IC 卡"登入 系統。

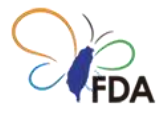

|                | 上申辦系統<br>物管理署<br>tration |
|----------------|--------------------------|
| · 西田登入 ·       |                          |
| ● 王商愚蹈         |                          |
| ○ 工商源證授權之自然人憑證 |                          |
| 統一編號           |                          |
| ○ 工商應證授權之健保卡   |                          |
| 統一總號           |                          |
| 商分證號           |                          |
| ○ 國外廠商標號       |                          |
| 靈外廠尋密碼         |                          |
| 章人             |                          |

圖二、「醫療器材委託製造線上申辦系統」登入畫面(自 112 年 1 月 1 日起,網址: https://mdcm.fda.gov.tw/)。原本"帳號/密碼"系統登入方式將終止服務,改採利用"工商 憑證 IC 卡/自然人憑證 IC 卡/健保 IC 卡"登入系統。

利用" 自然人憑證 IC 卡/健保 IC 卡"登入「醫療器材委託製造線上申辦系統」須先進行設定,請您參見本文件 3." 自然人憑證 IC 卡/健保 IC 卡"設定。

[利用"工商憑證 IC 卡"登入系統]

第一次利用"工商憑證 IC 卡"登入系統,請您先完成"工商憑證 IC 卡"驗證。若您已經完成" 工商憑證 IC 卡"驗證,請將工商憑證 IC 卡透過 IC 卡讀卡機連接到電腦/筆電,點選"使用 憑證登入",即可登入「醫療器材委託製造線上申辦系統」。

"工商憑證 IC 卡"驗證操作說明,請您參見本文件 1. "工商憑證 IC 卡"驗證。

Note.111 年 12 月 31 日前,若您尚未申請使用帳號,請您先點選"註冊帳號",通過後再 利用"工商憑證 IC 卡"登入系統。自 112 年 1 月 1 日起將取消"註冊帳號"功能,對於未曾 利用"工商憑證 IC 卡"登入系統的使用者,系統會自動要求登錄基本資料。

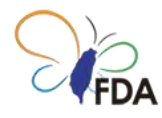

### 1."工商憑證 IC 卡"驗證

若您已經有「醫療器材委託製造線上申辦系統」使用帳號·請您利用公司"母帳號(首次申請核准之帳號)"登入系統。

若您尚未申請/取得「醫療器材委託製造線上申辦系統」使用帳號,請您依據本文件 1.申 請使用帳號,申請使用帳號,再進行"工商憑證 IC 卡"驗證。

[註:進行"工商憑證 IC 卡"驗證須利用公司"母帳號"登入系統。透過"廠商資料"自行建立之" 子帳號"無法進行"工商憑證 IC 卡"驗證]

請您點選"廠商資料"後,於"廠商資料"母帳號之"操作"欄位點選"確認此帳號為工商憑證登入帳號"。若您於母帳號之"操作"欄位未出現"確認此帳號為工商憑證登入帳號"按鈕,表示 貴公司已經完成"工商憑證 IC 卡"驗證。

| 查看最新消             | 息            |                   |          |        |                   |                         |
|-------------------|--------------|-------------------|----------|--------|-------------------|-------------------------|
| DISTORT OF A REAL | 中請功能·要託人介重   |                   |          |        |                   |                         |
| 保証:受託前商·)         | 建大口开成就       |                   |          |        |                   |                         |
| 2013 A            | inter secure |                   |          |        |                   |                         |
| <b>W</b> _tria    |              |                   |          |        | 地1頁(第1]           | 1 9.2% <b>1</b>         |
| 40.52.18.18       | 相就           | 職子部件              | 公司總統     | 制建人    | 故憲                | 1849                    |
|                   | 1000         |                   |          | attana | ns 🛛              | ■利<br>利司水相関約<br>前週設設人相関 |
| 749g              | -            | the second second | (000000) | -      | 如用                | <b>WH</b>               |
|                   |              |                   |          |        | 10 + 10 / 10 + 10 | 112 M                   |

圖一、"環境檢測"可提供確認是否可正確讀取憑證資料。

當您完成"工商憑證 IC 卡"驗證,下次您可以自由選擇以帳號/密碼"或是利用"工商憑證 IC 卡"登入「醫療器材委託製造線上申辦系統」。

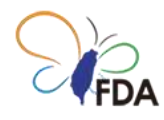

## 2.利用工商憑證 IC 卡登入「醫療器材委

## 託製造線上申辦系統」

[請先確認所使用電腦已執行過步驟 1、2]

請利用瀏覽器連結食品藥物管理署「醫療器材委託製造線上申辦系統」。

食品藥物管理署「醫療器材委託製造線上申辦系統」

網址:https://mdcm.fda.gov.tw/

| 日本<br>FDA<br>FDA<br>Food ar                          | 材委託製造線上申辦系統<br>利部食品藥物管理署<br>nd Drug Administration |
|------------------------------------------------------|----------------------------------------------------|
| -015A                                                |                                                    |
|                                                      |                                                    |
| <b>A</b>                                             |                                                    |
| 3445                                                 | 請輸入驗證碼                                             |
| 前次使用                                                 | 系統:講利用頓號註冊申請豐入頓號                                   |
|                                                      | 使用畅繁意人                                             |
|                                                      | ar                                                 |
|                                                      | 使用酒罐复入                                             |
| 註冊研鑽 1 代國外數面中請<br>系統操作證詞<br>讀詢時間: 09:00-12:00 · 13:3 | 忘記图場   操作手冊<br>30-17:00                            |

圖二、食品藥物管理署「醫療器材委託製造線上申辦系統」登入畫面(111 年 12 月 31 日 前)(網址: https://mdcm.fda.gov.tw/)。

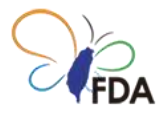

| 醫療器材委託製造編<br>衛生福利部食品藥<br>Food and Drug Admin | 是中継系統<br>物管理署<br>istration |
|----------------------------------------------|----------------------------|
| 588A                                         |                            |
| ● 工商應證                                       |                            |
| ○ 工商應證授權之自然人應證                               |                            |
| 統一編號                                         |                            |
| ○ 工商憑證授權之健保卡                                 |                            |
| 統一編號                                         |                            |
| 身分證號                                         |                            |
| ○ 國外顧商帳號                                     |                            |
| 國外廠商密碼                                       |                            |
| 章人                                           |                            |

圖三、食品藥物管理署「醫療器材委託製造線上申辦系統」登入畫面(112年1月1日 起)(網址:https://mdcm.fda.gov.tw/)。

請先確認已將工商憑證連結至憑證讀卡機,請點選"使用憑證登入",系統會自動引導至我的 E 政府,請您輸入"工商憑證 IC 卡"之 PIN 碼,請您輸入完成後點選"登入",即可登入「醫療器材委託製造線上申辦系統」。

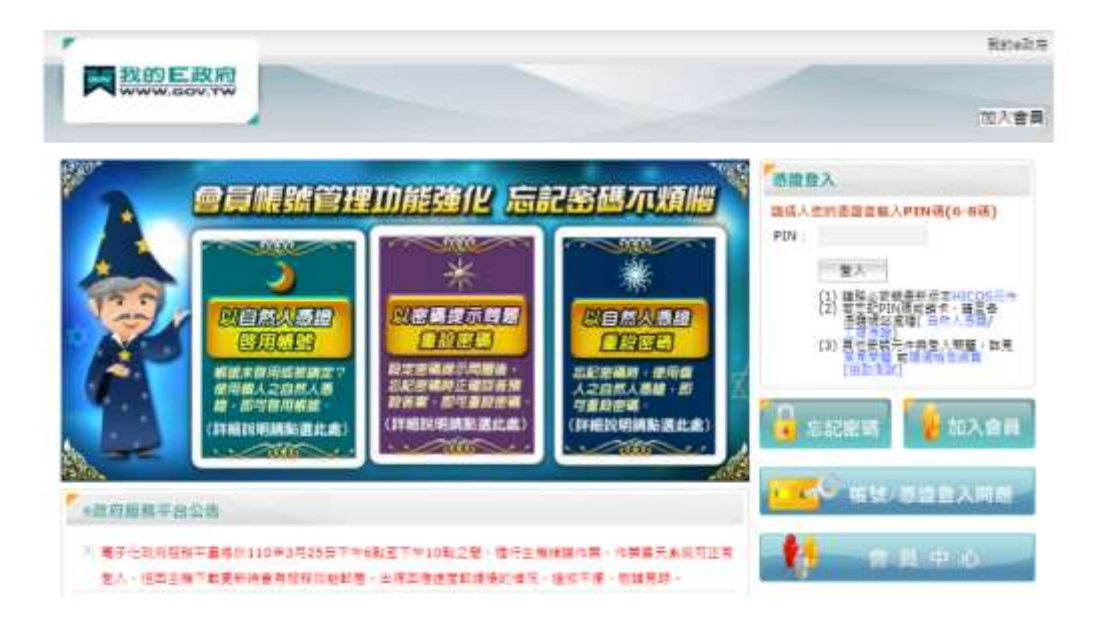

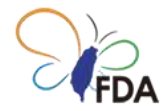

圖四、瀏覽器會自動進入「e政府網站」憑證系統登入頁面,提供輸入工商憑證之"PIN碼"。

注意:若瀏覽器未自動進入「e政府網站」憑證系統登入頁面,請與系統諮詢窗口聯繫取 得協助(0809-080-209)。

食品藥物管理署「醫療器材委託製造線上申辦系統」若出現完整公司名稱,表示已經成功 登入系統,可以進行系統各項功能使用。

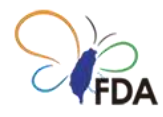

## 3." 自然人憑證 IC 卡/健保 IC 卡"設定。

利用"自然人憑證 IC 卡/健保 IC 卡"登入「醫療器材委託製造線上申辦系統」須先進行相關設定。

步驟一:登入「醫療器材委託製造線上申辦系統」

111年12月31日前若您已經有「醫療器材委託製造線上申辦系統」使用帳號,請您利用公司"母帳號(首次申請核准之帳號)"或利用"工商憑證 IC 卡"登入系統。若您尚未取得「醫療器材委託製造線上申辦系統」使用帳號,請您先點選"註冊帳號",取得使用帳號後再進行"自然人憑證 IC 卡/健保 IC 卡"設定作業。

112年1月1日起,請您先利用"工商憑證 IC 卡"登入「醫療器材委託製造線上申辦系統」。

步驟二:請您點選"帳號管理"頁籤

若您尚未建立子帳號,請您先點選"新增"按鈕,建立子帳號後,再進行"自然人憑證 IC 卡/ 健保 IC 卡"設定作業。

若您已建立子帳號,請您點選子帳號之"編輯"按鈕,進行"自然人憑證 IC 卡/健保 IC 卡"設定作業。

Note."母帳號(公司帳號)"無法進行" 自然人憑證 IC 卡/健保 IC 卡"設定作業,"子帳號" 才 能進行" 自然人憑證 IC 卡/健保 IC 卡"設定作業

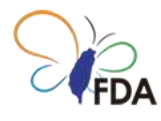

| 查看最新消                 | 息             |                   |                                                                                                    |        |     |                      |
|-----------------------|---------------|-------------------|----------------------------------------------------------------------------------------------------|--------|-----|----------------------|
| <b>网络新闻中国 &gt; 新闻</b> | 网络动能 教祖人介丽    |                   |                                                                                                    |        |     |                      |
| 编注:受托前席·池             | 清光迎诗坊能        |                   |                                                                                                    |        |     |                      |
| 22.8 92               | State state   |                   |                                                                                                    |        |     |                      |
| 15.11.11              |               |                   |                                                                                                    |        | -   |                      |
| 1532.52.53            | NEW.          | 電子銀件              | 0.00 <b>0011</b>                                                                                                    | 副結人    |     | 80                   |
|                       |               |                   |                                                                                                    |        |     | SENT                 |
|                       |               |                   |                                                                                                    | ****** | 2/8 | · 補證此時做為<br>工具集团官人希望 |
| = 10 M                | · Martine and | the second second | (and the party of the party of | -      | 設定  | 1640                 |

圖五、食品藥物管理署「醫療器材委託製造線上申辦系統」"帳號管理"頁籤,進行"自然 人憑證 IC 卡/健保 IC 卡"設定作業。

| (子嶋献登人/1)                                | )年1月1日藤使用1                        |                 |                                |  |
|------------------------------------------|-----------------------------------|-----------------|--------------------------------|--|
| 1.1.1.1.1.1.1.1.1.1.1.1.1.1.1.1.1.1.1.1. |                                   |                 |                                |  |
| 除子机就将定                                   |                                   |                 |                                |  |
| <b>系统</b> 称回便 112                        | 年1月1日連載人機制將改為全計                   | 國並入。原始密發人機和時會傳統 |                                |  |
| 語影響時實設                                   | A 思想   全于   時間   ・   和 法   使用   朝 | 記堂人,若不供定請勿填駕,若已 | <sup>建属</sup> 故取迷路秘密"清除子锦就热定」。 |  |

圖六、"子帳號"設定畫面。

步驟三:"自然人憑證 IC 卡/健保 IC 卡"設定作業。

請您於"子帳號"之帳號設定畫面,"身分證字號"欄位輸入身分證字號,即完成"自然人憑證 IC 卡/健保 IC 卡"設定作業。

Note.一組"子帳號"僅能設定一個" 自然人憑證 IC 卡/健保 IC 卡",若您須要設定多個" 自然人憑證 IC 卡/健保 IC 卡",請您重複[步驟二],建立多個子帳號,分別設定對應之"身分證字號"。

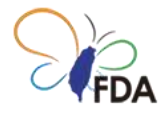

步驟四:利用"自然人憑證 IC 卡/健保 IC 卡"登入「醫療器材委託製造線上申辦系統」

| 行DA 行生福利音      | it 建加速力<br>食品藥物<br>ug Administ | 管理署<br>ration |  |
|----------------|--------------------------------|---------------|--|
| 遊園登入           |                                |               |  |
| ● 工商憑證         |                                |               |  |
| ○ 工商憑證授權之自然人憑證 |                                |               |  |
| 統一編號           |                                |               |  |
| ○ 工商憑證授權之健保卡   |                                |               |  |
| 統一編號           |                                |               |  |
| 身分證號           |                                |               |  |
| ○ 國外廠商帳號       |                                | )             |  |
| 國外廠商空碼         |                                |               |  |
|                | **                             |               |  |

圖七、食品藥物管理署「醫療器材委託製造線上申辦系統」登入畫面(112年1月1日起) (網址:https://mdcm.fda.gov.tw/)。

請您於食品藥物管理署「醫療器材委託製造線上申辦系統」登入畫面·點選"工商憑證授 權之自然人憑證"或"工商憑證授權之健保卡",輸入用於[步驟三]設定之公司統一編號,即 可登入系統。

Note. 利用"自然人憑證 IC 卡/健保 IC 卡"登入「醫療器材委託製造線上申辦系統」將於 112 年 1 月 1 日起提供服務·111 年 12 月 31 日前·僅能利用"帳號/密碼"、"工商憑證 IC 卡"登入系統。

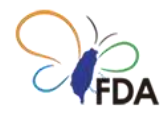

### 4.準備好開始使用了嗎?

我們希望您能享受在「醫療器材委託製造線上申辦系統」中 工作的樂趣!

若您在使用上有任何問題,隨時歡迎您與食品藥物管理署「醫療器材委託製造線上申辦系統」諮詢窗口聯繫,取得即時協助! 您亦可透過食品藥物管理署「醫療器材委託製造線上申辦系統」 諮詢窗口

聯絡窗口:吳先生

聯絡電話: 03-5732043/03-5743868

諮詢 Email:jywu6@itri.org.tw

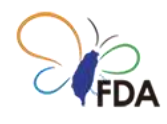

## 深入瞭解

#### 食品藥物管理署「醫療器材查驗登記電子化送件專區」

醫療器材委託製造線上申辦系統相關訊息,請參閱食品藥物管理署「第二、三等級醫療器 材查驗登記電子化送件專區」最新發布資訊。

|       | Q         回照人服成中         ● 数台         ○ 均外         Q         回照日           Ind and Grag Administration         期間期現字:         食品香加油 量優備市         非当不可 差回改造 |
|-------|----------------------------------------------------------------------------------------------------|
| 公告資訊  | 機關介紹 業務專區 法規資訊 便民服務 出版品 政府資訊公開 個人化服務                                                                                                    |
| 樂務專區  | - 日前位置:第三、再将中国、整用耕村、教務務村富助党紀、第二、三級58月時村富助党記載子仙地は中国<br>- 日前位置:第三、再将中国、整用耕村、教務務村富助党紀、第二、三級58月時村富助党記載子仙地は中国                                                   |
| 食品    | 第二十三等級臺度器村南越登記電子化送件專區 《登布日期: 2022-01-24》                                                                                                    |
| 美品    | 第二、三苯硫基磺基杆基胺肼比電子化送传申請實施作業很加                                                                                                    |
| 整度进村  | 一、法源依植:                                                                                                    |
| 化粧品   | 本作業領知依《醫療器材管理法》第二十九後及《醫療器材持可證指發與發發及年度申報                                                                                                    |
| 聲制張品  | 単則)(以下簡稱本車則)定之。                                                                                                    |
| 医管理中心 |                                                                                                    |

食品藥物管理署第二、三等級醫療器材查驗登記電子化送件專區:

https://www.fda.gov.tw/TC/siteContent.aspx?sid=12014